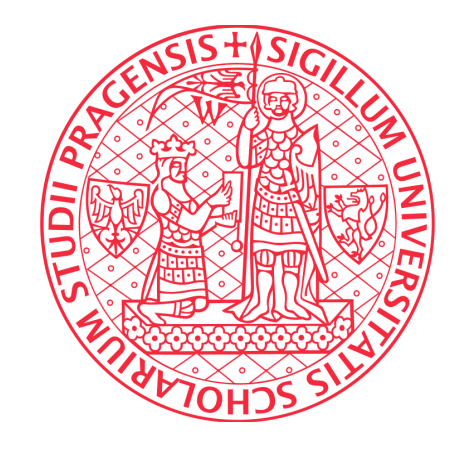

## Ústřední knihovna Univerzity Karlovy

# Návod na import publikací z Web of Science do ORCID

(pomocí ResearcherID)

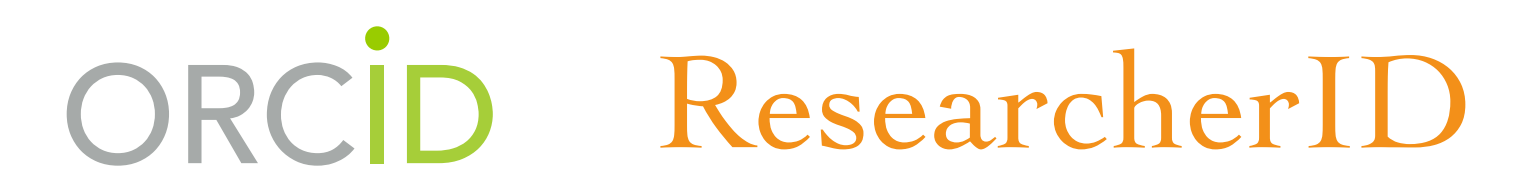

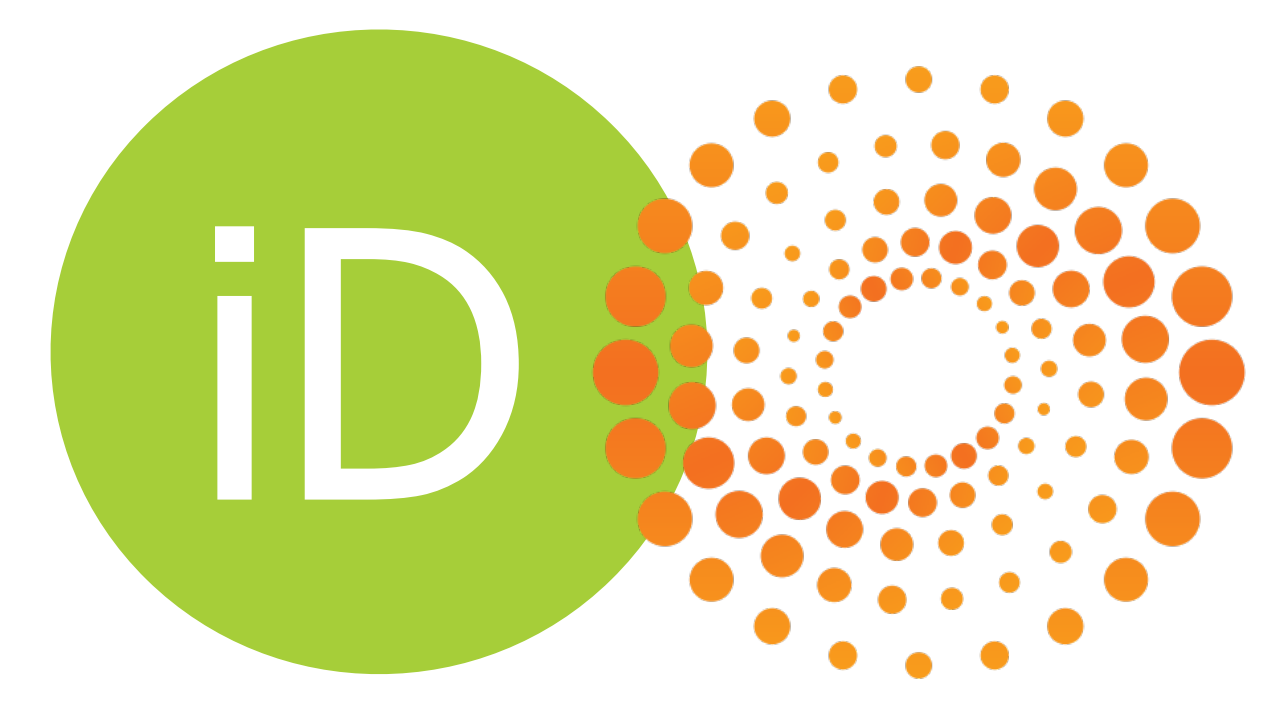

## Výhody

- identifikujete své publikace ve svém profilu ResearcherID
- upravíte si svůj profil (doplníte varianty jména, apod.)
- propojíte si ResearcherID s ORCID
- díky propojení bude možné vyhledávat ve WOS dle ORCID ID
- Vaše publikace ve WOS budou importovány do ORCID profilu

## Obsah

| 1. Přihlašte se do svého ORCID účtu                                                    | 5  |
|----------------------------------------------------------------------------------------|----|
| 2. Zvolte ResearcherID v záložce works                                                 | 6  |
| 3. Udělte přístup k Vašim záznamům                                                     | 7  |
| 4. Přihlašte se do profilu ResearcherID nebo si registrujte svůj profil v ResearcherID | 8  |
| 5. Registrace ResearcherID                                                             | 9  |
| 6. Doplnění publikací do profilu ResearcherID                                          | 12 |
| 7. Odeslání publikace z ResearcherID do ORCID                                          | 16 |

### 1. PŘIHLAŠTE SE DO SVÉHO ORCID ÚČTU.

Přihlásit se můžete na stránce <u>http://orcid.org</u>.

Dvě možnosti přihlášení:

- 1. přes osobní ORCID účet, kde vyplníte svůj e-mail a heslo (Personal Account)
- 2. nebo institucionální přístup (Institutional Account) doporučujeme.

Pomocí svého univerzitního čísla a hesla propojíte svůj univerzitní účet se svým ORCID účtem. Potřebujete-li pomoc s přihlašovacím jménem nebo heslem ve svém univerzitním účtu. navštivte stránkv www.cas.cuni.cz

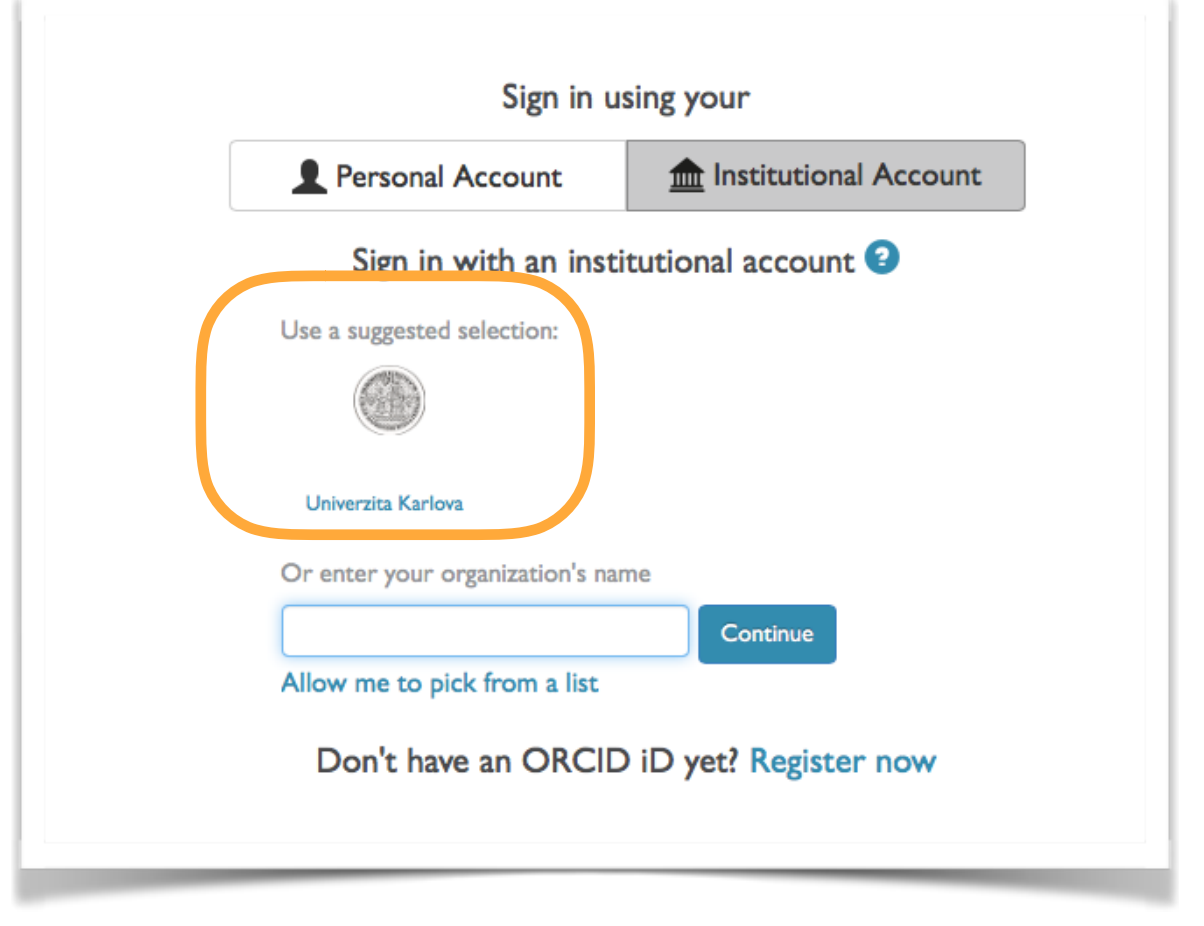

### 2. ZVOLTE RESEARCHERID V ZÁLOŽCE WORKS

a) Na hlavní stránce najeďte v záložce Works na + Add works a klikněte na Search & link

| ✓ Works (0)                                                                                    | + Add works     | LT Sort |
|------------------------------------------------------------------------------------------------|-----------------|---------|
| LINK WORKS Hide link works                                                                     | 🕈 Search & link |         |
| ORCID works with our member organizations to make it easy to connect your ORCID iD and link to | Import BibTeX   |         |
| records. Choose one of the link wizards to get started. More information about linking works   | + Add manually  |         |

b) Vyhledejte ResearcherID v seznamu

#### ResearcherID

ResearcherID is a global, multi-disciplinary scholarly research community where members can register for unique identifier, build a profile of their scholarly works, view citation metrics, and search for like-minded researchers. >

## 3. UDĚLTE PŘÍSTUP K VAŠIM ZÁZNAMŮM

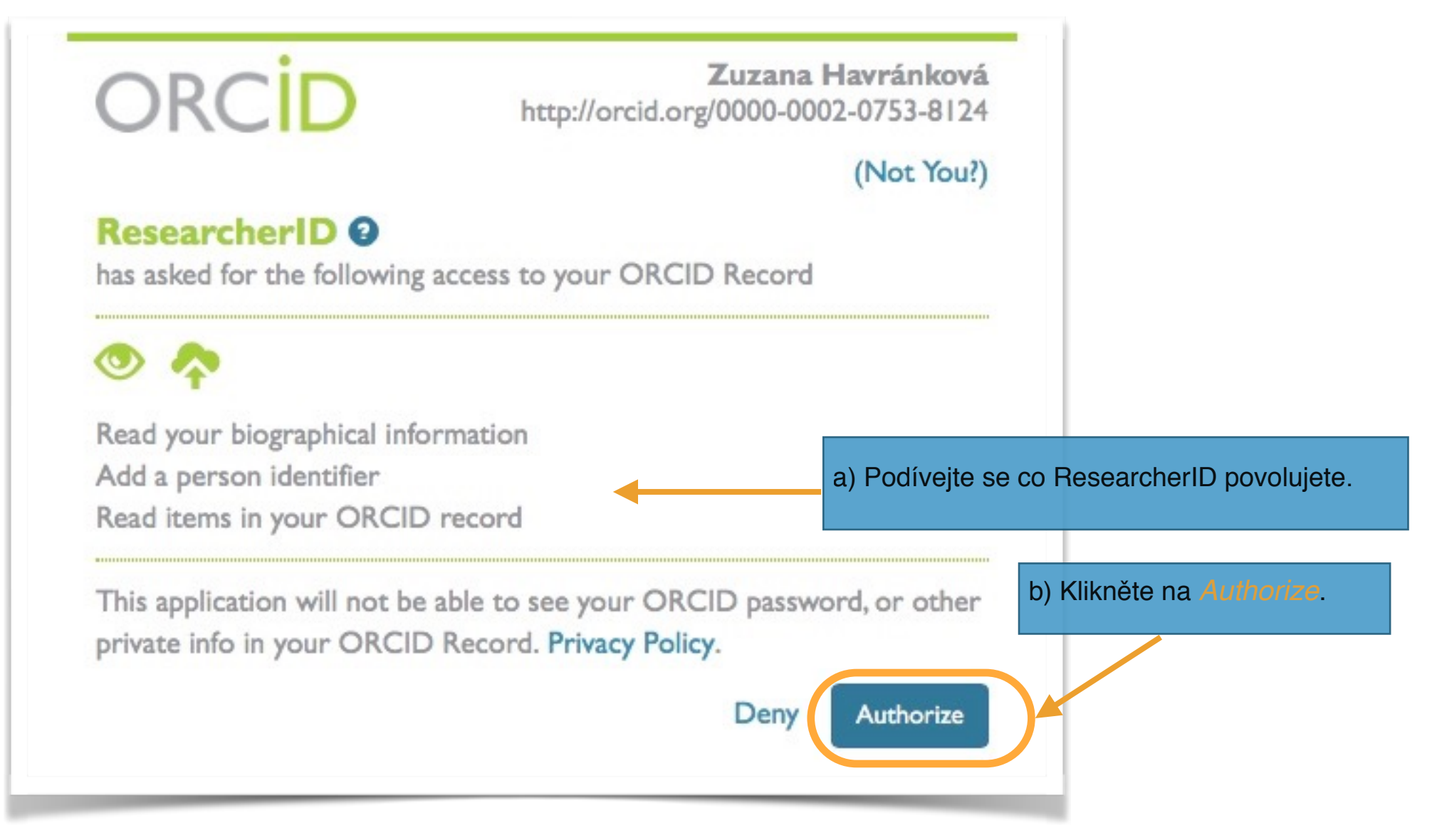

Nyní jste přesměrováni na stránky ResearcherID. Pokud již svůj profil v Researcher ID máte vytvořený přeskočte na bod 6. Doplnění publikací do profilu. Pokud ještě nemáte svůj profil v ResearcherID vytvořte si ho dle níže uvedeného návodu.

4. PŘIHLAŠTE SE DO PROFILU RESEARCHERID NEBO SI REGISTRUJTE SVŮJ PROFIL V RESEARCHERID

| RESEARCHERID<br>Home Login Search Interactive Map EndNote >          |                                                                                                 |                                                      |
|----------------------------------------------------------------------|-------------------------------------------------------------------------------------------------|------------------------------------------------------|
|                                                                      | We want your feedback!<br>Please fill out this short survey to help us build a better           | Researcher/D experience.                             |
| Login                                                                |                                                                                                 | Pokud již svůj profil máte, vyplňte své přihlašovací |
| Enter your Researcher ID or your Email address.  Email address:      | After you login, you will be able to update your profile information (registered members only). | údaje a přijděte k bodu 6. Doplnění publikací do     |
| - or -                                                               | (all offerings from Thomson Reuters) share login credentials.<br>More information.              |                                                      |
| Password:<br>Login Cancel<br>Forgot Password<br>Problems logging in? | Pro vytvoře                                                                                     | ní ResearcherID klikněte na <i>Join Now</i>          |
|                                                                      | Community Forum   Register   FAQ<br>Support   Privacy Policy   Terms of Use   Lop               | gin                                                  |
| © COPYRIGHT 2015                                                     |                                                                                                 |                                                      |

#### 5. REGISTRACE RESEARCHERID

| • • •                                                             |                                                                         |        |                                                                                                    |
|-------------------------------------------------------------------|-------------------------------------------------------------------------|--------|----------------------------------------------------------------------------------------------------|
|                                                                   | 🔒 researcherid.co                                                       | om     |                                                                                                    |
| RESEARC                                                           | HERID                                                                   |        |                                                                                                    |
| Thank you for your in<br>To register with Res<br>invitation link. | nterest in ResearcherID!<br>searcherID.com, complete the * required fie | lds be | low. We will e-mail you registration                                                                   |
| First Name:                                                       | Zuzana                                                                  | *      | Note: ResearcherID.com will contact you using the email address. This will be kept private by default. |
| Last Name:                                                        | Havrankova                                                              | *      |                                                                                                    |
| How did you beer                                                  | Othor                                                                   |        |                                                                                                    |
| about us?                                                         | Other T                                                                 |        | a) Vyplňte své jméno a e-mail na který Vám přijde                                                      |
|                                                                   | Submit Clear                                                            |        | potvrzení o registraci a klikněte na Submit.                                                           |

b) Následně je na Váš e-mail odeslán odkaz pro potvrzení Vaší e-mailové adresy.

c) Ve svém e-mailu od odesilatele: <u>researcherid@researcherid.com</u> klikněte na odkaz pro dokončení registrace.

d) Odkaz Vás přesměruje na registrační formulář.

| Registration            |                                                                                                    |
|-------------------------|----------------------------------------------------------------------------------------------------|
| To register with Resear | cherID.com, complete the 🙁 required fields below. We will e-mail you a confirmation link.                                                                                                    |
| First/Given Name:       | Zuzana Name: Enter your name. This will be displayed on your profile page.                                                                                                    |
| Last/Family Name:       | Havrankova       E-mail address: Enter your Email address so ResearcherID.com can contact you. This will be kept private by default.                                                                                 |
| Middle Initials:        | *                                                                                                    |
| E-mail Address:         | zuzana.havrankova@fsv.cuni.cz * e) Vyplňte povinné údaje označené                                                                                                    |
| Institution:            | Charles University                                                                                                    |
| Sub-organization /      | Faculty of Social Sciences / Institute of Economic Studie                                                                                                    |
| Address Line 1:         | Smetanovo nabrezi 6       *         Mailing Address: This information will be private by default. After registering, you can choose to make this information viewable by visitors to your         ResearcherID page. |
| Address Line 2:         | správné vyplnění Address Line je: Korespondencní                                                                                                    |
| City:                   | Prague * adresa fakulty / Ústavu                                                                                                    |
| County/State/Province:  |                                                                                                    |
| Zip/Postal Code:        |                                                                                                    |

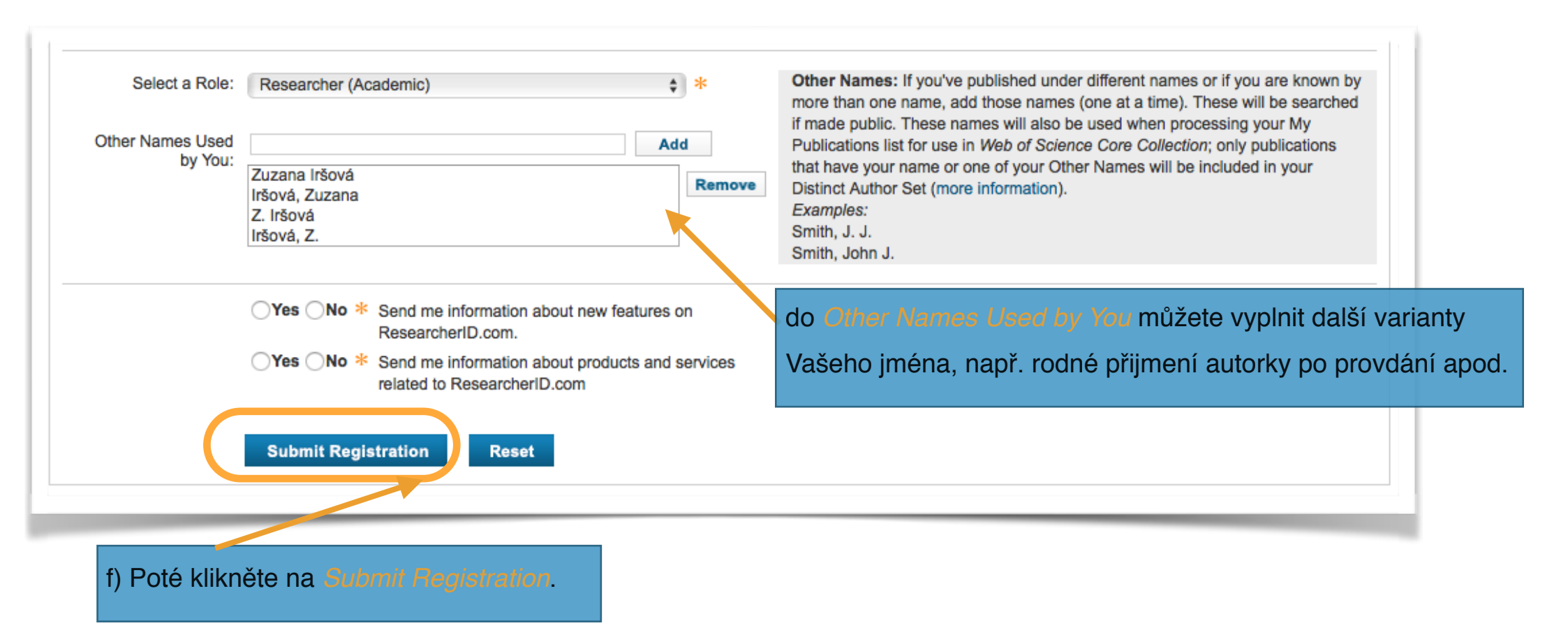

g) Po přečtení licenční smlouvy klikněte na tlačítko Accept.

h) Vaše registrace je kompletní. Pro identiifkaci publikací klikněte na odkaz Clic here to login to

ResearcherID.

#### 6. DOPLNĚNÍ PUBLIKACÍ DO PROFILU RESEARCHERID

Po dokončení registrace Vám přišel e-mail s Vaším číslem ResearcherID.

a) Pro doplnění publikací klikněte na odkaz ve Vašem e-mailu nebo se přihlašte na <u>www.researcherID.com</u> a klikněte na Login.

b) Ve svém profilu si vyhledejte sekci My Publication a klikněte na Add.

Upozornění: Pro vyhledání publikací ve Web of Science musíte být přihlášeni v databázi přes přímý nebo vzdálený přístup! Více na: https://pez.cuni.cz/napoveda.php?lang=cs#5.

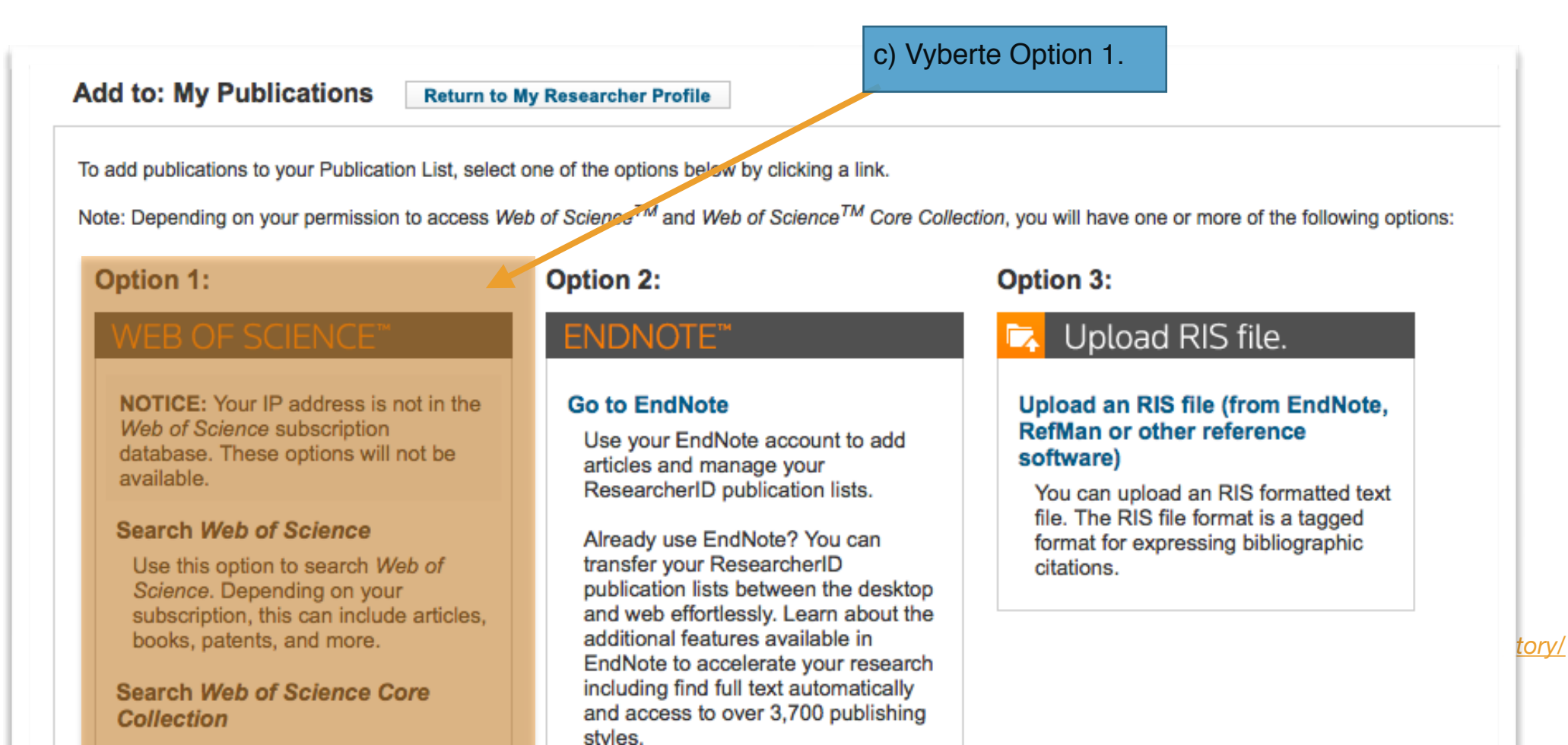

| Add to: My Pub                                   | Return to My Researcher Profile                                                                                                    | Return to Add Me                                 | nu                                                                                                    |                                  |                                       |
|--------------------------------------------------|----------------------------------------------------------------------------------------------------|--------------------------------------------------|----------------------------------------------------------------------------------------------------|----------------------------------|---------------------------------------|
| Search Web of Scient                             | ce for Articles   Search Web of Science Core Collection                                                                                                    | on for Articles   Search Wel                     | b of Science Core Collection for Distinct Author Sets                                                    | Upload an RIS file (from EndNote | , RefMan, or other reference software |
| Web of Science - Art                             | ticle Search                                                                                                    |                                                  |                                                                                                    |                                  |                                       |
| Step 1 of 2 : Enter y<br>Search Tips             | rour surname and up to 3 initials (no spaces). $st$ R                                                                                                    | Required Field.                                  |                                                                                                    |                                  |                                       |
| Last/Family Name:<br>First Initial(s):<br>Topic: | Itsova         Example: Johanson         Z       *         Example: A*         Example: cancer* OR tumour         Search       Clear         (Results are displayed be) | * Source Title:<br>Publication Year:<br>Address: | Example: Clinical Nuclear Medicine<br>Example: 2001 or a range 1992-2001<br>Example: Yale Univ SAME hosp |                                  |                                       |
|                                                  |                                                                                                    | d) Vaše jm<br>publikací v                        | éno je již předvyplněné. Pro<br>re Web of Science klikněte na                                            | vyhledání<br>a <i>Search</i> .   |                                       |

Následně je vygenerován seznam publikací.

| □ 5.<br>✓  | Title: Determinants of Horizontal Spillovers from FDI: Evidence from a Large Meta-Analysis<br>Author(s): Irsova, Zuzana; Havranek, Tomas<br>Source: WORLD DEVELOPMENT Volume: 42 Pages: 1-15 Published: FEB 2013<br>Times Cited: 27<br>DOI: 10.1016/j.worlddev.2012.07.001                               |                                  |
|------------|----------------------------------------------------------------------------------------------------|----------------------------------|
| □ 6.<br>✓  | Title: A META-ANALYSIS OF BANK EFFICIENCY MEASUREMENT IN TRANSITIONAL COUNTRIES<br>Author(s): Irsova, Zuzana; Havranek, Tomas<br>Source: TRANSFORMATIONS IN BUSINESS & ECONOMICS Volume: 12 Issue: 2 Pages: 163-183 Published: 2013<br>Times Cited: 2                                                    |                                  |
| □ 7.<br>✓  | Title: Survey Article: Publication Bias in the Literature on Foreign Direct Investment Spillovers<br>Author(s): Havranek, Tomas; Irsova, Zuzana<br>Source: JOURNAL OF DEVELOPMENT STUDIES Volume: 48 Issue: 10 Pages: 1375-1396 Published: 2012<br>Times Cited: 13<br>DOI: 10.1080/00220388.2012.685721  |                                  |
| □ 8.<br>✓  | Title: Demand for gasoline is more price-inelastic than commonly thought<br>Author(s): Havranek, Tomas; Irsova, Zuzana; Janda, Karel<br>Source: ENERGY ECONOMICS Volume: 34 Issue: 1 Pages: 201-207 Published: JAN 2012<br>Times Cited: 19<br>DOI: 10.1016/j.eneco.2011.09.003                           |                                  |
| □ 9.<br>✓  | Title: Estimating vertical spillovers from FDI: Why results vary and what the true effect is<br>Author(s): Havranek, Tomas; Irsova, Zuzana<br>Source: JOURNAL OF INTERNATIONAL ECONOMICS Volume: 85 Issue: 2 Pages: 234-244 Published: NOV 2011<br>Times Cited: 47<br>DOI: 10.1016/j.jinteco.2011.07.004 |                                  |
| □ 10.<br>✓ | Title: MEASURING BANK EFFICIENCY: A META-REGRESSION ANALYSIS<br>Author(s): Irsova, Zuzana; Havranek, Tomas<br>Source: PRAGUE ECONOMIC PAPERS Volume: 19 Issue: 4 Pages: 307-328 Published: DEC 2010<br>Times Cited: 5                                                                                    |                                  |
| □ 11.<br>✓ | Title: Meta-Analysis of Intra-Industry FDI Spillovers: Updated Evidence<br>Author(s): Havranek, Tomas; Irsova, Zuzana<br>Source: FINANCE A UVER-CZECH JOURNAL OF ECONOMICS AND FINANCE Volume: 60 Issue: 2 Pages: 151-174 Published: 2010<br>Times Cited: 4                                              | e) Vyberte publikace, které jsou |
| Add s      | selections to: My Publications: Add 11 item(s) added to your My Publications                                                                                                    | Vaše a klikněte na Add.          |

|                                                                                                    |                                                         |                           | f) Vraťte se na Vaši profilovou stránku pomocí tlačítka                                                                                                  |  |  |  |
|----------------------------------------------------------------------------------------------------|---------------------------------------------------------|---------------------------|----------------------------------------------------------------------------------------------------|--|--|--|
| Add to: My Publications Return to My Researcher Profile Return to Add Menu                                                                                                    |                                                         |                           |                                                                                                    |  |  |  |
| Search Web of Scient                                                                                                    | ce for Articles   Search Web of Science Core Collection | for Articles   Search Web | o of Science Core Collection for Distinct Author Sets   Upload an RIS file (from EndNote, RefMan, or other reference software)   Go to EndNote           |  |  |  |
| Web of Science - Art                                                                                                    | icle Search                                             |                           |                                                                                                    |  |  |  |
| Step 1 of 2 : Enter y<br>Search Tips                                                                                                    | our surname and up to 3 initials (no spaces). $st$ Re   | quired Field.             |                                                                                                    |  |  |  |
| Last/Family Name:                                                                                                    | Irsoya                                                  | * Source Title:           |                                                                                                    |  |  |  |
|                                                                                                    | Example: Johanson                                       |                           | Example: Clinical Nuclear Medicine                                                                                                    |  |  |  |
| First Initial(s):                                                                                                    | Z *                                                     | Publication Year:         |                                                                                                    |  |  |  |
|                                                                                                    | Example: A*                                             |                           | Example: 2001 or a range 1992-2001                                                                                                    |  |  |  |
| Topic:                                                                                                    | Evenueles enneert OB tumour                             | Address:                  | Everally Vale Univ CAME hear                                                                                                    |  |  |  |
| A 41-1 44                                                                                                    | Search Clear (Results are displayed below               | w.)                       |                                                                                                    |  |  |  |
| Articles: 11 record(                                                                                                    | s) returned                                             |                           |                                                                                                    |  |  |  |
| Step 2 of 2 : Select                                                                                                    | records on this page and add them to your list before   | ore navigating to other p | pages. Note that page navigation automatically submits the selections on the page to your list.<br>If  ■ Page 1 of 2 Go  > I Sort by: Date Processed  \$ |  |  |  |
| Select Page Add selections to: My Publications: Add                                                                                                    |                                                         |                           |                                                                                                    |  |  |  |
| 1. Title: Bank efficiency and interest rate pass-through: Evidence from Czech Ioan products         Author(s): Havranek, Tomas; Irsova, Zuzana; Lesanovska, Jitka         Source: ECONOMIC MODELLING Volume: 54 Pages: 153-169 Published: APR 2016         Times Cited: 0         DOI: 10.1016/i.econmod.2016.01.004 |                                                         |                           |                                                                                                    |  |  |  |

Na profilové stránce můžete vidět Vámi vybrané publikace.

#### 7. ODESLÁNÍ PUBLIKACE Z RESEARCHERID DO ORCID

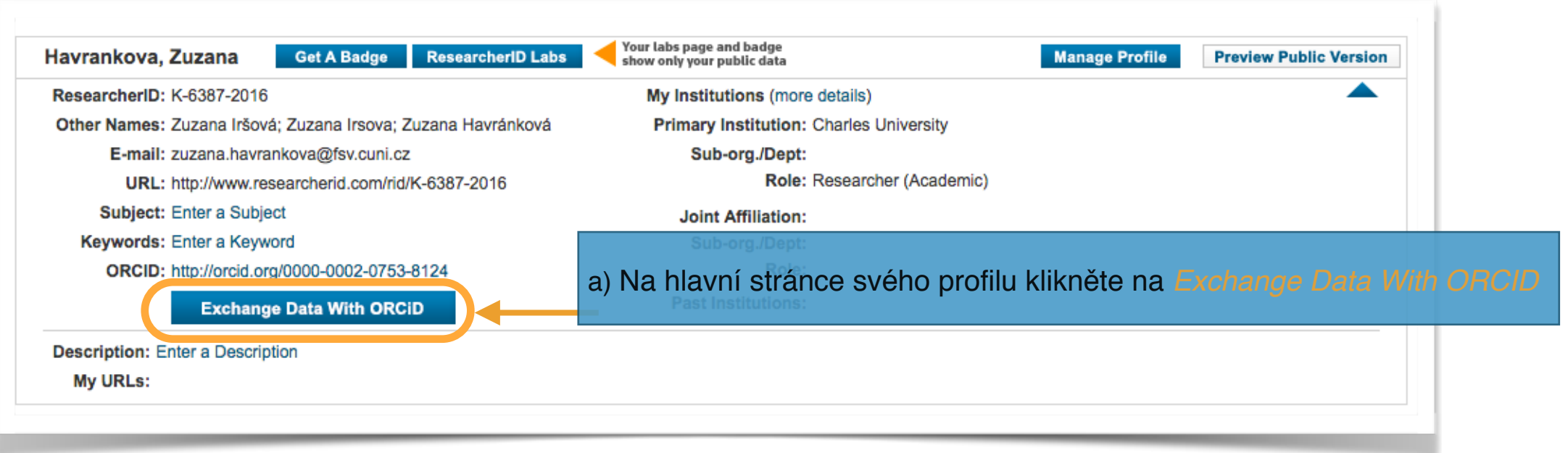

Následně jste přesměrování opět na stránku s výběrem variant pro výměnu dat.

| RESEARCHERID                                                                                                    | THOMSON REUTERS                                                |
|----------------------------------------------------------------------------------------------------|----------------------------------------------------------------|
| ORCID                                                                                                    |                                                                |
| You have an ORCID associated with your ResearcherID. Data can be exchanged<br>What data would you like to exchange between ResearcherID and ORCID? | between your ORCID and ResearcherID accounts. More information |
| Profile data Go<br>Send ResearcherID publications to my ORCID account Go                                                                           | b) Zvolte Send Researcher ID publications to my                |
| Retrieve ORCID publications into my ResearcherID account Go                                                                                        | OHCID account.                                                 |
| Back to My Re                                                                                                    | esearcher Profile                                              |

c) Vyberte publikace, které chcete zaslat do svého profilu ORCID. Zde můžete hromadně vybrat až 100 publikací najednou pomocí tlačítka *Results per page*<sup>1</sup> a zakliknutím *Select Page*<sup>2</sup>.

| Se         | nd I           | My Publications to: ORCID Return to My Researcher Profile                                                                                                    |                        |                          |
|------------|----------------|----------------------------------------------------------------------------------------------------|------------------------|--------------------------|
| Exc        | hang           | ge Profile Data Between ResearcherID and ORCID   Add ORCID Publications to: My Publications                                                                                                    |                        |                          |
| Му         | Publ           | lications: 11 record(s)                                                                                                    |                        |                          |
| Se<br>If M | ect r<br>ly Pu | records on this page and send them to ORCID. More information<br>Publications privacy setting is private, the privacy setting of the publications sent to ORCID will be set to limited.                                                                                                    | 1                      |                          |
|            |                | Image   Image   1   Image   Go   Image   Image   Sort b                                                                                                    | by: Publication Year ¢ | Results per page: 50 \$  |
|            | Selec          | <ul> <li>Author(s): Havranek, Tomas; Irsc., Zuzane, Lesanovek, Source: Economic Modelling Volume: 54 Pages: 153-169 Published: APR 2016<br/>Times Cited: 0</li> <li>DOI: 10.1016/j.econmod.2016.01.004</li> </ul>                                                                                                    |                        | (record added 22-Jul-16) |
|            | 2.             | <ul> <li>Title: Cross-country heterogeneity in intertemporal substitution<br/>Author(s): Havranek, Tomas; Horvath, Roman; Irsova, Zuzana; et al.<br/>Source: Journal of International Economics Volume: 96 Issue: 1 Pages: 100-118 Published: MAY 2015<br/>Times Cited: 1<br/>DOI: 10.1016/j.jinteco.2015.01.012</li> </ul> |                        | (record added 22-Jul-16) |
|            | 3.             | . Title: PUBLICATION BIAS IN MEASURING ANTHROPOGENIC CLIMATE CHANGE<br>Author(s): Reckova, Dominika; Irsova, Zuzana<br>Source: Energy & Environment Volume: 26 Issue: 5 Pages: 853-862 Published: SEP 2015<br>Times Cited: 0                                                                                                |                        | (record added 22-Jul-16) |
|            | 4.             | <ul> <li>Title: Selective reporting and the social cost of carbon<br/>Author(s): Havranek, Tomas; Irsova, Zuzana; Janda, Karel; et al.<br/>Source: Energy Economics Volume: 51 Pages: 394-406 Published: SEP 2015<br/>Times Cited: 0</li> <li>DOI: 10.1016/j.eneco.2015.08.009</li> </ul>                                   |                        | (record added 22-Jul-16) |
|            | 5.             | . Title: A META-ANALYSIS OF BANK EFFICIENCY MEASUREMENT IN TRANSITIONAL COUNTRIES<br>Author(s): Irsova, Zuzana; Havranek, Tomas<br>Source: Transformations in Business & Economics Volume: 12 Issue: 2 Pages: 163-183 Published: 2013<br>Times Cited: 2                                                                     |                        | (record added 22-Jul-16) |

Jakmile kliknete na tlačítko *send*, musíte opět autorizovat proces výměny dat. Následně jste vyzvání k opětovné autorizaci procesu výměny dat.

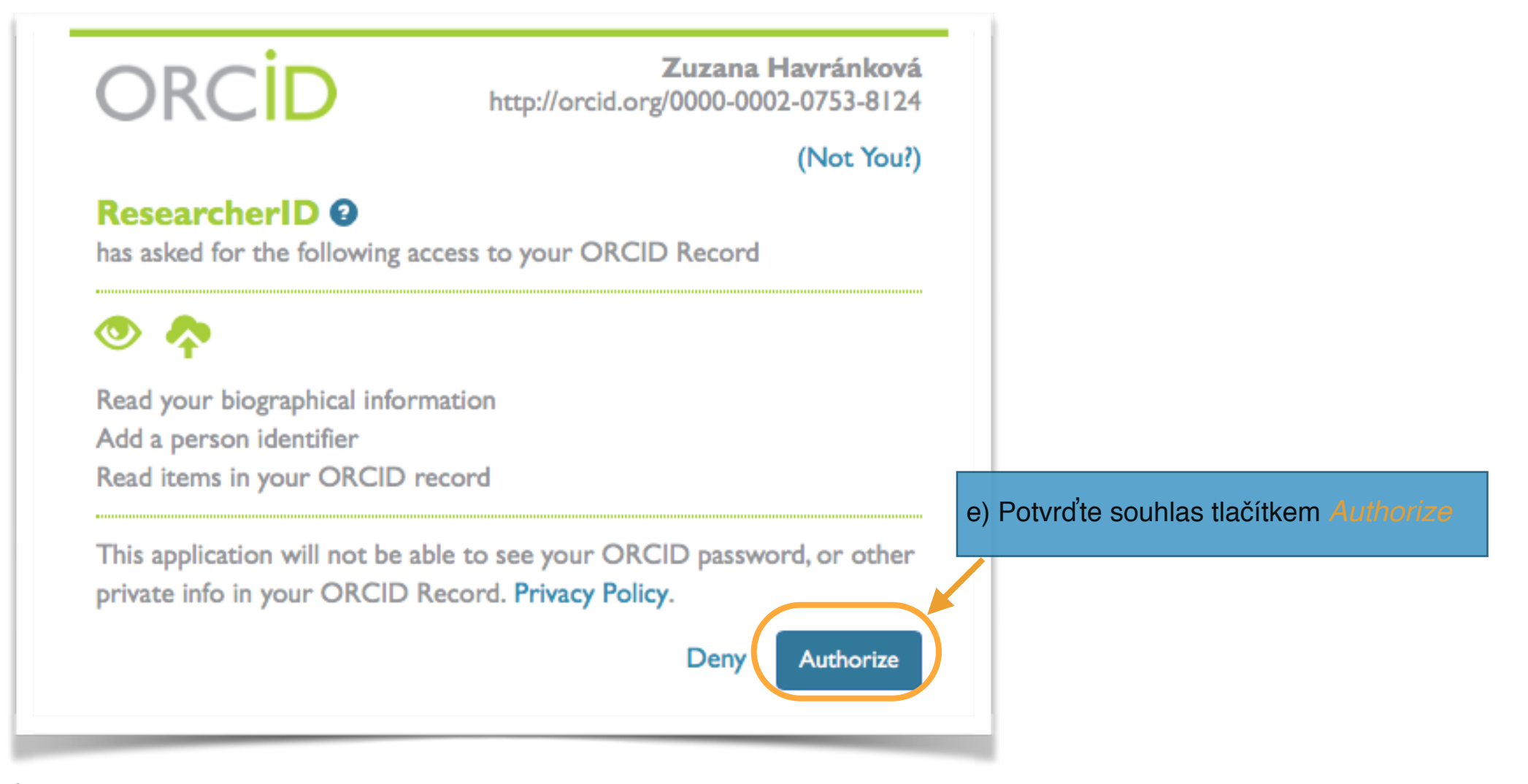

Ústřední knihovna Univerzity Karlovy Import publikací z WOS do ORCID

2

Proces výměny dat je kompletní.

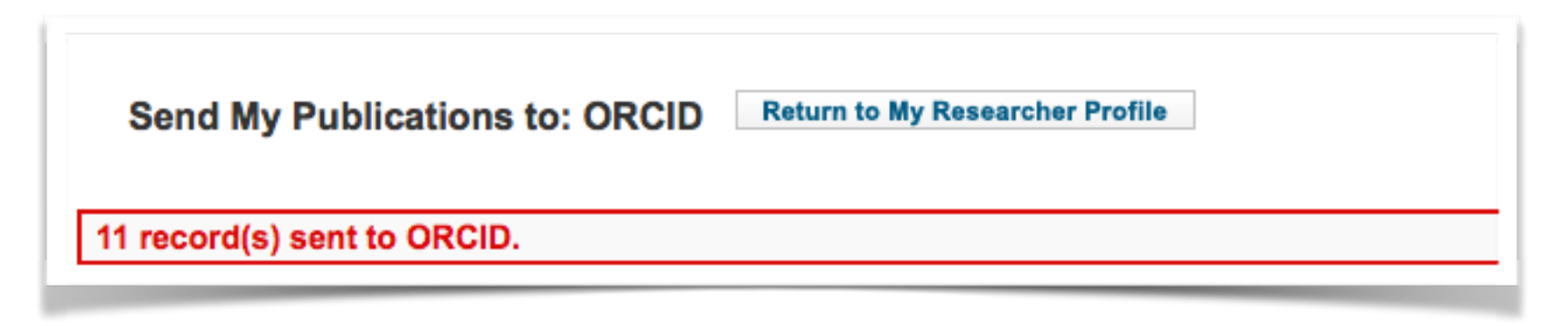

Seznam publikací z ResearcherID nyní naleznete v záložce Work ve svém ORCID profilu.

## Návod na doplnění publikací ze Scopusu naleznete na https://knihovna.cuni.cz/identifikatory/

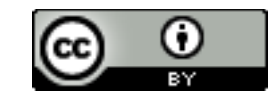